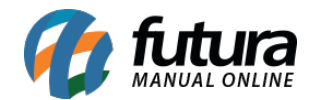

Sistema: Futura NFE

**Caminho**: <u>Cadastro>Cadastro>Empresa</u>

Referência: FN04

Versão: 2018.12.03

**Como funciona:** Esta tela é utilizada para cadastrar os dados da sua empresa e contém informações importantes para o controle de telas internas que serão utilizadas no decorrer dos trâmites efetuados dentro do sistema.

Para efetivar o cadastro há campos obrigatórios a serem preenchidos, tais como: CNPJ, I.E (Inscrição estadual), Razão social, Nome Fantasia e Endereço.

| Cadastro d     | e Empresa 🗴                                                      |                                                                 |
|----------------|------------------------------------------------------------------|-----------------------------------------------------------------|
| Novo [F2]      | Editar [F3] Excluir Gravar [F10] Cancelar                        |                                                                 |
| Consulta P     | rincipal                                                         |                                                                 |
| Codigo         | 1 Data de Cadastro 16/03/2009 10:24:28 Status Ativo              | ×                                                               |
| Tipo           | Juridico C.N.P.J. / C.P.F. 99,999,999/9999-62 I.E 148691110119   | Contribuinte ICMS 9 - Não Contribuinte ICMS V                   |
| Razao Social   | EMPRESA TESTE LTDA                                               | Ins. Municipal                                                  |
| Nome           | EMPRESA TESTE LTDA                                               | Atividade                                                       |
| E-mail         | Regime Tributario ISSQN Nao Utiliza ISS                          | Industrial     Exportador       Importador     Deposito Fechado |
| E-mail Alt.    |                                                                  | Varejo Prestador de servico                                     |
| CRT            | 1 - Simples Nacional Regime Tributario Simples Nacional          |                                                                 |
| Produto Fiscal | 1 Q PADRAO                                                       | Atualizar com as info. da Rec. Federal                          |
| Contabilidade  | 23 CONTABILIDADE                                                 |                                                                 |
| End. Faturame  | ento [Alt+F] Insc. Substituto [Alt+I] Outras Informacoes [Alt+O] |                                                                 |
| CEP            | 13457-158 G UF SP Pais 1058 BRASIL                               |                                                                 |
| Тіро           | RUA                                                              |                                                                 |
| Endereco       | DAS CASAS Num                                                    | ero 666                                                         |
| Complemento    | Bairro LUZ AZUL                                                  |                                                                 |
| Cidade         | 3550803 😱 SAO SEBASTIAO DA GRAMA                                 |                                                                 |
| Fone           | (00) 0000-0000 Fone Outro V () - Celular                         | (00)00000-0000                                                  |
| Nextel ID      | Wha                                                              | itsApp () -                                                     |
| Contate        | CONTATO Contato E-Mail contato@contato.com.br                    |                                                                 |
| Observacoes    | teste                                                            |                                                                 |
|                | 00212300000121                                                   |                                                                 |
|                |                                                                  |                                                                 |

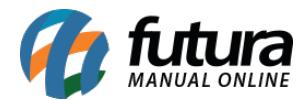

Nessa mesma tela há campos adicionais tais, como:

**Produto Fiscal:** Caso tenha mais de uma Empresa cadastrada, é possível criar mais de um grupo fiscal para o produto, cuja informação esta interligada com a aba fiscal na tela de Cadastro de Produto. Caso contrário é só indicar a opção **Padrão** que já vem pré-definida. Vale lembrar que se esta opção não for indicada não será possível cadastrar as informações na aba fiscal do produto.

**CRT:** O Código de Regime Tributário (CRT) trata-se do Regime de Apuração da empresa, ao qual a mesma pertence, como por exemplo, o Simples Nacional.

<u>Curiosidade</u> O sistema é interligado com o site da receita, ao qual no momento que for inserido o CNPJ ele trará a opção de inserir o estado e logo após uma tela para digitar o código do site da receita, buscando assim as principais informações do CNPJ pesquisado automaticamente. Esta função também é valida clicando no botão: **Atualizar com as info. Da Rec. Federal**.

**Aba Inscrição Substituto:** A aba **Inscrição Substituto** é utilizada quando há uma outra empresa em outro estado com I.E diferentes, apenas para controle.

| ind. Faturamen | to [Alt+F] Insc. Substituto [Alt+I] | Outras Informad | es [Alt+0] |  |
|----------------|-------------------------------------|-----------------|------------|--|
| Novo           | Editar Excluir                      | Gravar          | Cancelar   |  |
| JF             | SP 💌                                |                 |            |  |
| Inscr. Estadua | 123456789                           |                 |            |  |
| UF             | Inscricao Estadual                  |                 |            |  |
| SP 112         | 3456789                             |                 |            |  |

**Aba Outras Informações:** A aba **Outras Informações** é utilizada para registrar demais informações sobre a respectiva empresa, tais como:

**CNAE:** (Cadastro nacional de Atividades econômicas) é a atividade da empresa dentro da receita e também **Escrita Fiscal Cod**. (esse campo serve para importação dos arquivos para outros sistemas compatíveis com o Futura Server e a contabilidade fica responsável por

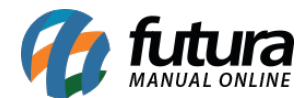

passar este código geralmente).

**Regime TTD:** Este campo só será utilizado quando a empresa cadastrada for de Santa Catarina;

**Operações com Destinatários:** Para empresas que sejam Lucro Real/Lucro Presumido;

Alíquota Interna: Insira a Alíquota interna do estado;

**Observação Padrão:** Caso queira inserir alguma observação, digite nesse campo.

| Regime TTD:     TTD (SC)       Operacoes com destinatarios:     Todos       Aliquota Interna:     0,00000       Observacao Padrao: | Regime TTD:     TTD (SC)       Operacoes com destinatarios:     Todos       Aliquota Interna:     0,00000       Observacao Padrao: | CNAE:                        | 2821-6/01 | Fabricação de fornos industriais, apare | elhos e equipamentos não-elétricos para i |
|----------------------------------------------------------------------------------------------------|----------------------------------------------------------------------------------------------------|------------------------------|-----------|-----------------------------------------|-------------------------------------------|
| Operacoes com destinatarios:     Todos       Aliquota Interna:     0,00000       Observacao Padrao:                                | Operacoes com destinatarios:       Todos         Aliquota Interna:       0,00000         Observacao Padrao:                        | Regime TTD:                  | TTD (SC)  |                                         |                                           |
| Aliquota Interna: 0,00000 Observacao Padrao:                                                                                       | Aliquota Interna: 0,00000 Observacao Padrao:                                                                                       | Operacoes com destinatarios: | Todos     |                                         |                                           |
| Observacao Padrao:                                                                                                    | Observacao Padrao:                                                                                                    | Aliquota Interna:            |           | 0,00000                                 |                                           |
|                                                                                                    |                                                                                                    | Observacao Padrao:           |           |                                         |                                           |
|                                                                                                    |                                                                                                    |                              |           |                                         |                                           |
|                                                                                                    |                                                                                                    |                              |           |                                         |                                           |
|                                                                                                    |                                                                                                    |                              |           |                                         |                                           |